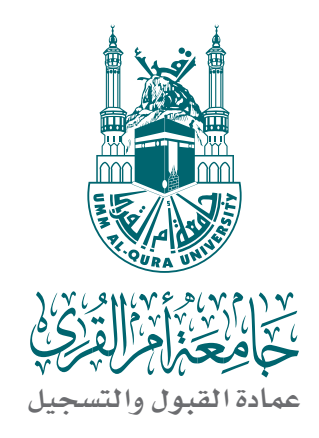

# دليل تسجيل البيانات الشخصية

# من 1437/08/20 ه إلى 1437/09/10 ه و تقديم الطلب و اختيار الرغبات

## و تعديم الطلب و الحيار الرعبات

من 1437/09/16 هـ إلى 20/1437هـ

بجامعة أم القرى للعام الجامعي ١٤٣٧/ ١٤٣٨هـ

خـــطـــوات تسجيل البيانات الـشـخـصـيـة للعام الجامعي 1438/1437 ه

دخول الطلبة الراغبين في الالتحاق بجامعة أم القرى إلى الموقع الإلكتروني للجامعة وتسجيل بياناتهم الشخصية http://www.uqu.edu.sa ( التسجيل متاح لطلبة المنح الداخلية ممن لديهم إقامة نظامية)

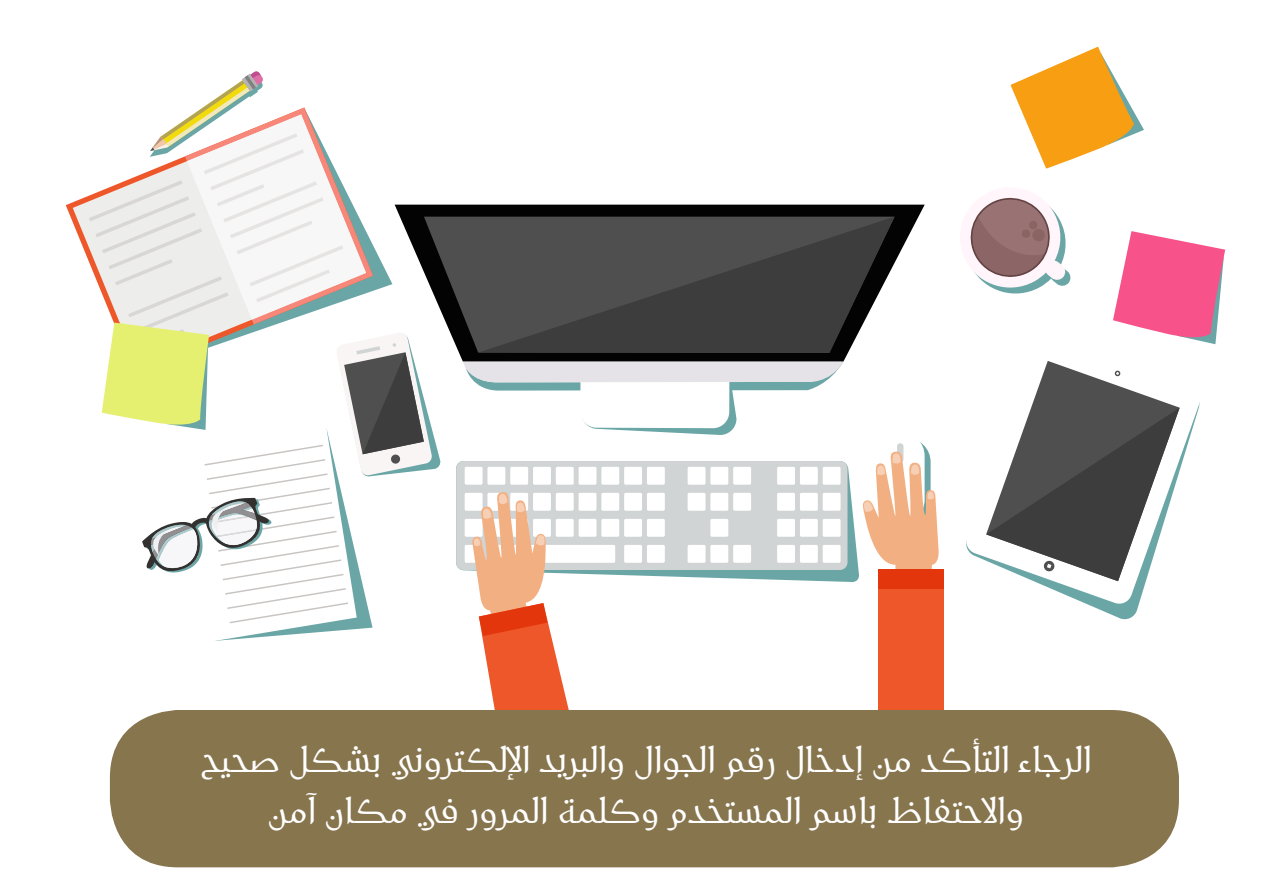

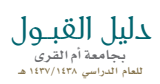

## تحديث المتصفح

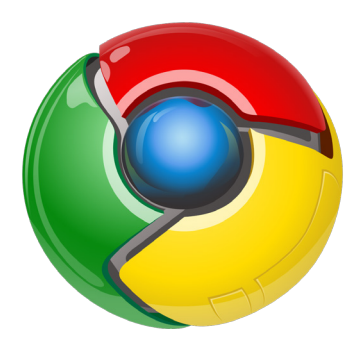

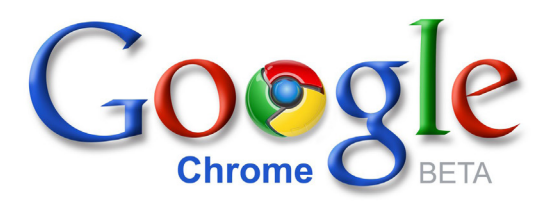

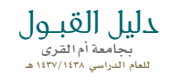

### تسجيل مستخدم جديد

1. أضغط على (تعليمات) واقرأها بدقة 2. أضغط على تسجيل مستخدم جديد

|                                                               | ٥                                                      |                                        |                                        |
|---------------------------------------------------------------|--------------------------------------------------------|----------------------------------------|----------------------------------------|
| 📽 Chreme File Edit View History Bookmarks Peop<br>English 🥥 🚔 | ie Window Help                                         | @₽&©                                   | 🖗 🗘 🗘 🔅 😒 ۱۹۷۹ 🗈 Sat 8443 PM 🔍 🗷 🖌     |
| -                                                             | دخول تسجيل تعليمات                                     |                                        | جامعة أم القرب<br>بوابة القبول الموحدة |
|                                                               |                                                        |                                        | الصفحة الرئيسية <                      |
|                                                               |                                                        | تسجيل الدخول                           | يجب اكمال ملفك الشخصي                  |
|                                                               | استمادة بيانات الدخول<br>ه مستحدم جديد • فليمات الدخول | رقم التسجيل *<br>كلمة المرور *<br>دخول |                                        |
| معة الخدمات الالكترونية اتصل بنا                              | الصفحة الرئيسية عن الجا                                | نتية المعلومات                         | © 2014 جامعة أم القرى. تطوير عمادة تذ  |
|                                                               | (* ) ) (* ) (* ) (* ) (* ) (* ) (* ) (*                |                                        |                                        |

## سجل جميع البيانات بدقة

\* البريد الإلكتروني وتأكد من : \* رقم الجوال المرابع المرابع من المرابع المرابع المرابع المرابع المرابع المرابع المرابع المرابع . ناکید ک 3 5 6 🛂 🐼 🧔 📜 🕼 🗶 🛤 🕯 s 🔊 🗶 🖪

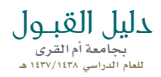

تأكد من صحة البيانات المدخلة ثم أضغط موافق وأضغط التالي

| d Chrome File Edit View History Bookmarks Pe | ople Window Help                   | 3                                   | 박 출 ∞ ⊙ Ø Ø Ø Ø Ø Ø Ω ⊙ ; ♥ KN KD SM 843 PM Q Ⅲ |
|----------------------------------------------|------------------------------------|-------------------------------------|-------------------------------------------------|
| جیل تعلیمات اتصل بنا                         | دخول تسد                           |                                     | جامعة أم القرب القرب الموحدة                    |
|                                              |                                    |                                     | الصفحة الرئيسية >                               |
|                                              |                                    | انشاء حساب جديد                     |                                                 |
| <b>ع</b> سجل                                 | 2<br>25i                           | ادخل                                |                                                 |
| م                                            | <b>اسم العا</b> تا<br>عبدالله      | <b>الاسم الأول</b><br>ماجد          |                                                 |
| طنية<br>٦٢                                   | <b>الهوية الو</b><br>12023030      | الجنسية                             |                                                 |
| 9665                                         | <b>جوال</b><br>02515044            | البريد الإلكتروني<br>hoppy@live.com |                                                 |
| ة الاستخدام . *                              | يانات المدخلة، و <mark>سياس</mark> | ⊜أوافق على صحة الب                  |                                                 |
| التالي                                       |                                    | تعديل                               |                                                 |
| 🕲 تعليمات التسجيل                            | 🛎 تسجيل الدخول                     |                                     |                                                 |
|                                              | 9 📀 📁 🍘 💟 🖻                        | AI 🚸 🛐 S 🕲 🎨 💽                      |                                                 |
|                                              |                                    | Ś.                                  |                                                 |
|                                              |                                    |                                     |                                                 |

أدخل رمز التفعيل المرسل إلى جوالك في الحقل المخصص بالموقع

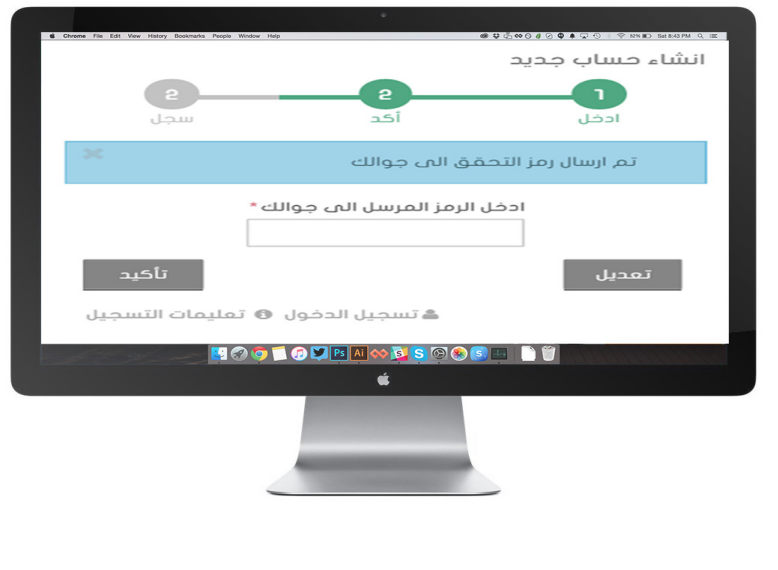

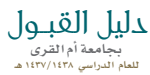

#### تم تسجيل بياناتك الشخصية بنجاح

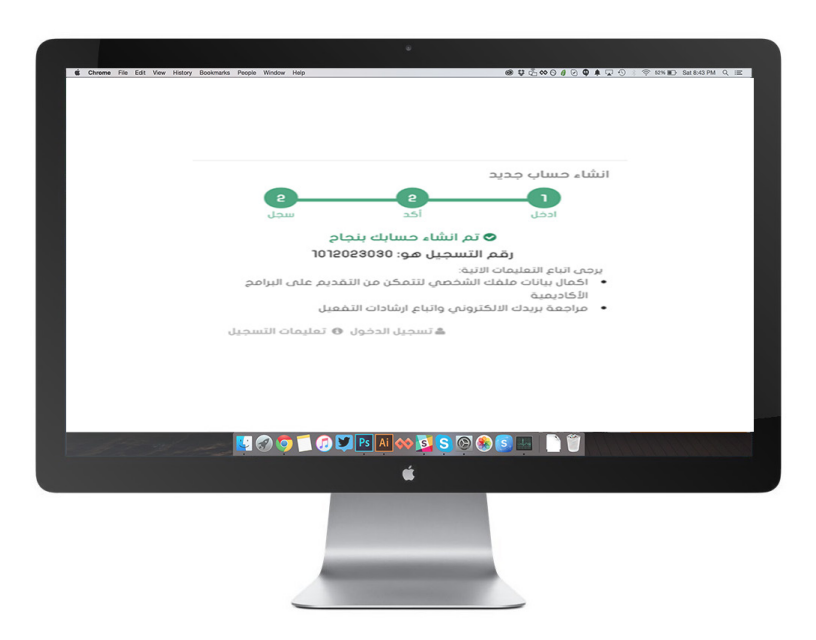

افتح الرسالة الواردة إلى بريدك الإلكتروني

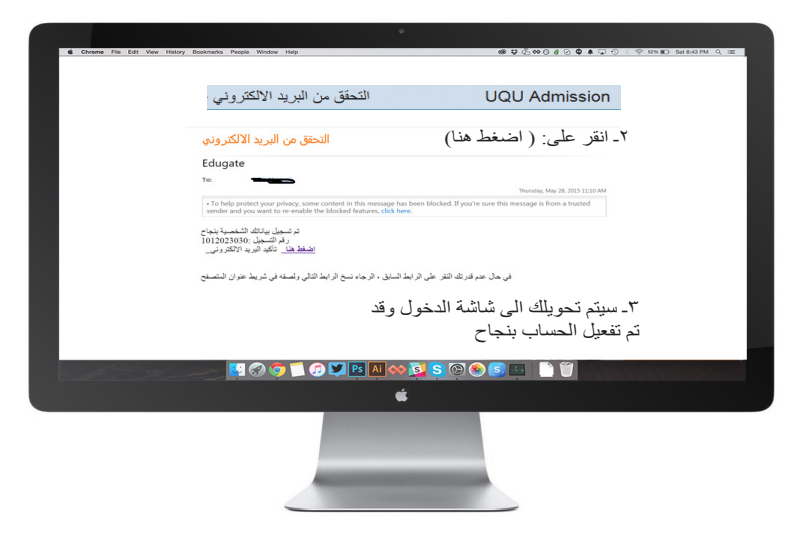

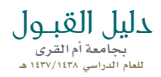

## التأكد من إتمام عملية التسجيل

أكتب رقم التســـجيل ( رقم السجل المدني )، ثم كلمة المرور، إذا لم يتم الدخول على بياناتك (اسم مستخدم خاطئ ) فعليك المحاولة مره أخرى بنفس الطريقة السابقه.

| Chreme File Edit View History Bookmark | s People Window Help                                    | @\$\$0,000€0                                          | A C C C C C C C C C C C C C C C C C |
|----------------------------------------|---------------------------------------------------------|-------------------------------------------------------|-------------------------------------|
|                                        | دخول تسجيل تعليمات اتصل بنا                             | غر می<br>وحدة                                         | جامعة أم الذ<br>بوابة القبول المر   |
|                                        |                                                         |                                                       | الصفحة الرئيسية <                   |
|                                        | استعاده بیانات الحجول<br>ه سنتخدم حرمد ۹ تملیمان الحجول | تسجیل الدخول<br>رقم السحیل *<br>کلمة المرور *<br>دخول | يجب الأمال ملفك الشخصي              |
| الخدمات الالكترونية اتصل بنا           | الصفحة الرئيسية عن الجامعة                              | عمادة تقنية المعلومات                                 | © 2014 جامعة أم القرب. تطوير        |
| and the set of                         | 💟 🕢 🗊 🗂 🕜 💟 Ps 🗛 🐼 😒                                    | S 🕲 🏵 S 💀 🗋 🍟                                         |                                     |
|                                        | é                                                       |                                                       |                                     |
|                                        |                                                         |                                                       |                                     |

ستظهر النافذه التالية لاكمال بياناتك الشخصية أدخل جميع الحقول المطلوبة بدقة, ثم أضغط على حفظ

> **دلیل القبول** بجامعة أم القری للعام الدراسی ۱۶۲۷/۱۶۲۹ ه

|                    | kmanus People Window Help |                                                                                                    | es Q 02-1                          | ه ص∞∞ ⊗ ۵ © پ <b>ب پ</b> و ی م ی≪<br>الملف الشخصي | sataxa M Q III |
|--------------------|---------------------------|----------------------------------------------------------------------------------------------------|------------------------------------|---------------------------------------------------|----------------|
|                    | 1012023030                | رقم التسجيل:                                                                                                    | 1012023030                         | الهوية الوطنية:                                   |                |
|                    |                           | عديله بعد الحفظ                                                                                                    | فديله بعد تقديم الطلب 🔒 لا يمكن تا | <b>دلیل المؤشرات: ک لا یمکن تد</b>                |                |
|                    |                           |                                                                                                    |                                    | البيانات الأساسية                                 |                |
|                    | اسم العائلة*              | اسم الجد*                                                                                                    | اسم الأب *                         | الاسم الأول •                                     |                |
|                    | auc#la                    |                                                                                                    |                                    | ماحد                                              |                |
|                    | *Lost nome                | "Middle name                                                                                                    | *Fother name                       | " first nome                                      |                |
|                    |                           |                                                                                                    |                                    |                                                   |                |
|                    | الحالة الاجتماعية *       | الجنس *                                                                                                    | ۵ تاريخ الميلاد*                   | الجنسية                                           |                |
|                    | ه اعزب ۵ متزوج            | ه دکر ۵ آنتی                                                                                                    |                                    | سمودي                                             |                |
|                    | 1                         | الحالة الصحية *                                                                                                    |                                    |                                                   |                |
|                    |                           |                                                                                                    |                                    |                                                   |                |
|                    |                           |                                                                                                    |                                    |                                                   |                |
|                    |                           |                                                                                                    |                                    | lloiol                                            |                |
|                    | . esulling l              | 2001 00210                                                                                                    | *ôisoll                            | 10/03/I                                           |                |
|                    | Q 40,000 1000             |                                                                                                    |                                    |                                                   |                |
|                    |                           |                                                                                                    |                                    | 14.1.4                                            |                |
|                    |                           |                                                                                                    |                                    | الغنوان                                           |                |
|                    |                           |                                                                                                    |                                    |                                                   |                |
|                    |                           |                                                                                                    |                                    |                                                   |                |
|                    |                           |                                                                                                    |                                    |                                                   |                |
|                    |                           |                                                                                                    |                                    |                                                   |                |
| the strengt        | - 💟 🐼 🌍 🏹                 | 🕝 💟 Ps Ai 🚸 🛐                                                                                                    | <mark>S (0) 🛞 (S) 🔛</mark>         |                                                   |                |
| all the second     | - <mark>1</mark> 8 9 5 1  | 🕝 🎔 🖪 Al 🐟 🛐                                                                                                    | 5 @ & s .                          | DŰ                                                |                |
|                    | - <mark>1</mark> 8 9 7    | 1 🐨 💙 🃭 Al 🐟 🔯<br>É                                                                                                    | <mark>S @ &amp; S 🖳</mark>         |                                                   |                |
| Alter March        | <b>E</b> @\$[             | 🕐 🎔 Ps Al 🐟 🛐                                                                                                    | <mark>S 🐼 🏵 🖻 💷</mark>             |                                                   |                |
| A. C. Mart         | - 1000                    | (7) 💟 🖪 🖪 🐟 🛐<br>(6)                                                                                                    | <mark>S 🖗 🛞 💷</mark>               |                                                   |                |
| all the second     | - <mark>4091</mark>       | (?) ¥ 📴 🛝 🐟 🕵                                                                                                    | S 🖗 🛞 😐                            |                                                   |                |
| for the second     | - E & O T                 | ( 7) V 19 ( 1 ) ~ ( 1 )                                                                                                    | <u>\$</u> 0 8 5 4                  |                                                   |                |
| the share          |                           | (2) ¥ 10 Al (10) S<br>(2)                                                                                                    | S 🖗 🌒 S 🖷                          |                                                   |                |
| the share          | - <b>4091</b>             | ( ) ( ) ( ) ( ) ( ) ( ) ( ) ( ) ( ) ( )                                                                                                    | <u>Ş</u> 🖗 🖲 🛄                     |                                                   |                |
|                    | ₽₽₽₽Т                     | C                                                                                                    | Ş 🖗 🏵 💻                            |                                                   |                |
|                    |                           | A      A     A | S 🖗 🛞 🖬                            |                                                   |                |
| 1999 - 91 - 97<br> |                           | 6 D C C C C C C C C C C C C C C C C C C                                                                                                    | S 🖗 🛞 🖻 🖶                          |                                                   |                |
|                    |                           | (                                                                                                    | Ş 🖗 🌒 s 📑                          |                                                   |                |
| 12. U.S.           |                           | € ♥ № № © ©                                                                                                    | S 🖗 🛞 🖬                            |                                                   |                |
|                    | - <b>1</b> 091            | <ul> <li></li></ul>                                                                                                    | S. (9) (8) (5) (4)                 |                                                   |                |

## تأكيد بيانات التسجيل

ستظهر النافذة التالية لتأكيد بياناتك الشخصية حيث أنه لا يمكن تعديل البيانات التالية :

الجنسية , الجنس , الحالة الصحية , جنسية الأم ثم أضغط على نعم

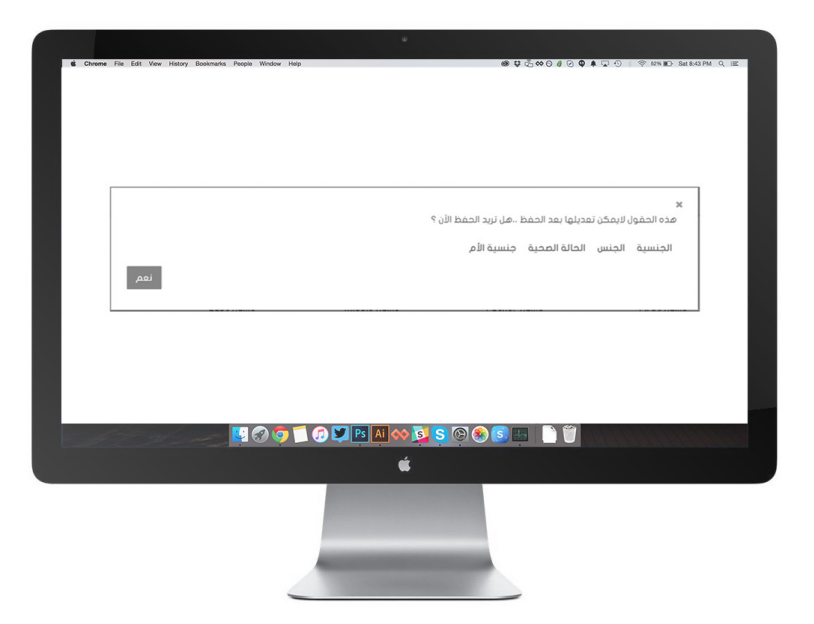

ستظهر الرسالة التالية لتأكيد تحديث بياناتكم الشخصية وعلية تنتهي مرحلة تسجيل البيانات الشخصية

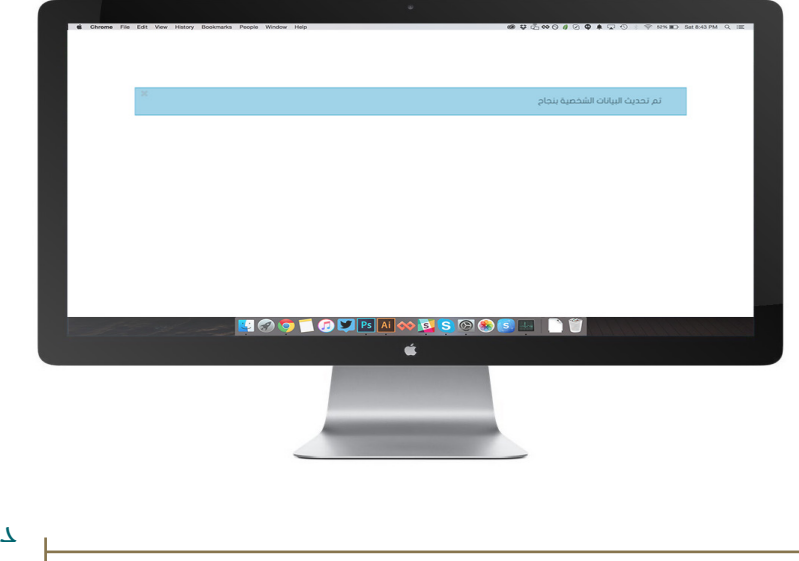

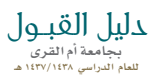

ذ\_ط\_وات تــقـــــديــم الطلب واختيار الــرغــبّـات للعاو الجامعي 1438/1437 هـ

#### تسجيل الدخول

|                                         | ٠                                     |                       |                                        |
|-----------------------------------------|---------------------------------------|-----------------------|----------------------------------------|
| Chrome File Edit View History Bookmarks | People Window Help                    | @₽₫                   | 🖉 🖗 🌲 😱 🕙 : 🗢 52% 🖬 San 843 PM Q 💷     |
| English 🤪 🍈                             |                                       |                       | 🛹 الفودة لمومع الجامعة                 |
| Uve Support<br>OFFLINE                  | دخول تسجيل تعليمات اتصل بنا           |                       | جامعة أم القرص<br>بوابة القبول الموحدة |
|                                         |                                       |                       | الصفحة الرليسية 🗧                      |
|                                         |                                       | تسجيل الدخول          | يجب اكمال ملفك الشخصي                  |
| الدعم الفنى والاستفسارات                |                                       | رقم التسجيل *         |                                        |
|                                         |                                       | كلمة المرور *         |                                        |
|                                         | استعادة بيانات الدخول                 | دخول                  |                                        |
|                                         | الدخول 🚯 مستخدم جديد 💿 تعليمات الدخول |                       |                                        |
| الخدمات الالكترونية اتصل بنا            |                                       |                       | @ 2014 جامعة أم القرى. تطوير عمادة تذ  |
| all the second                          | 🛂 🐼 🧔 🗊 💭 💟 Ps 🗚 🚸 🛐                  | <mark>S 🖗 🎨  📄</mark> | ΰ.                                     |
|                                         | Ú Í                                   |                       |                                        |
|                                         |                                       |                       |                                        |

ستظهر لك قائمة بالبرامج المتاح التقدو لها أضغط على (تقدو الآن) للمرحلة المطلوبة

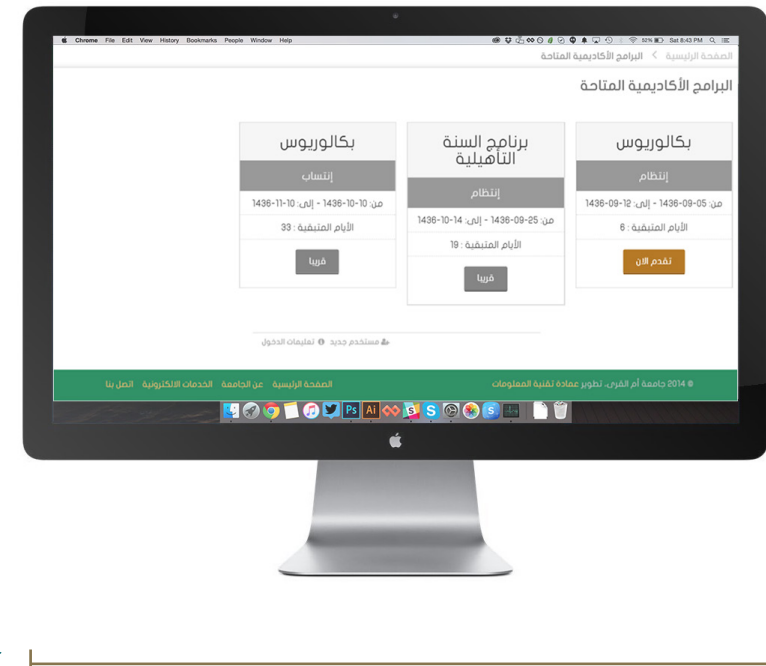

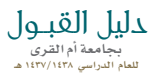

سيتم استعراض بيانات شهادتك الثانوية بلد الشهادة، المدينة،المدرسة، فرع الشهادة، سنة الثانوية أضغط التالي

| Vinteme rise cus yow risevy pool/manks People Window Help | ی                                                                                                    | ن منهدة الرئيسية 🗧 تكوين طلب جديد (بكالوريوس-إنتة |
|-----------------------------------------------------------|----------------------------------------------------------------------------------------------------|---------------------------------------------------|
| ×                                                         | اعتيادي )                                                                                                    | کوین طلب جدید (بکالوریوس-إنتظام-                  |
|                                                           | ر المراجع المراجع ا | لل الم الم الم الم الم الم الم الم الم ا          |
|                                                           |                                                                                                    | الثانوية العامة                                   |
|                                                           | المملكة العربية السعودية                                                                                                    | بلد الشهادة *                                     |
|                                                           |                                                                                                    | المدينة *                                         |
|                                                           | الفلوم الطبيفية                                                                                                    | فرع الشهادة *                                     |
|                                                           | • 1433-1434                                                                                                    | سنة الثانوية *                                    |
| نسبة الثانوية تدرج تلقائيًّ                               | 99.27                                                                                                    | نسبة الثانوية *                                   |
| التالي                                                    |                                                                                                    |                                                   |
|                                                           | 🔊 💟 Ps Ai 🚸 💁 S 🚱 🛞 💈                                                                                                    |                                                   |
|                                                           | ¢.                                                                                                    |                                                   |
|                                                           |                                                                                                    |                                                   |
|                                                           | And the second second second second second second second second second second second second second second second                                                                                                    |                                                   |

نتائج قياس .. درجة القدرات، والتحصيلي ستظهر تلقائيًا

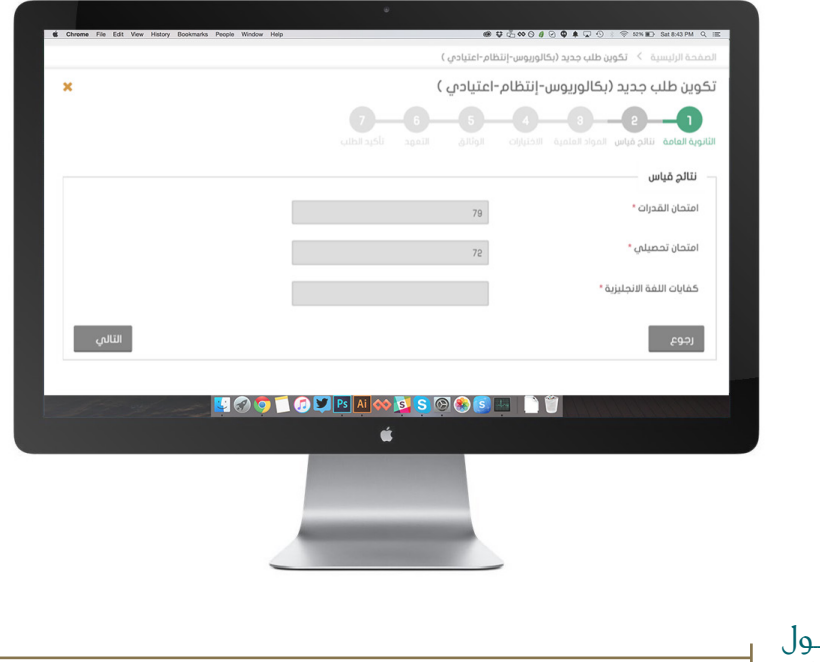

**دلیل القبول** بجامعة أم القری للعام الدراسي ۱۱۳۷/۱۶۲۸ ه المواد العلمية .. (ستظهر الدرجات تلقائيًا)

|          |                |             | س-إنتظام-اعتيادي ) | کوین طلب جدید (بکالوریو | صفحة الرئيسية                    |
|----------|----------------|-------------|--------------------|-------------------------|----------------------------------|
| ×        |                |             | ظام-اعتيادي )      | د (بکالوریوس-إنت        | كوين طلب جديا                    |
|          |                | <b>6 -6</b> | الوتائق            | س المواد العلمية الاخا  | 21<br>ثانوية العامة ا تتائج قياء |
|          |                |             |                    |                         | المواد العلمية                   |
|          |                |             |                    | 90                      | فيزياء *                         |
|          |                |             |                    | 91                      | کیمیاء *                         |
|          |                |             |                    | 92                      | أحياء •                          |
|          |                |             |                    | 93                      | لغة انجليزية •                   |
| التالمي  |                |             |                    |                         | رجوع                             |
| for your | 🛂 🔗 🌍 ี 🗭 💆 Ps | Ai 🚸 💁 S 🕻  | 9 🎨 💽 🔣            | Û                       |                                  |
|          |                | Ś           |                    |                         |                                  |
|          |                |             |                    |                         |                                  |

ملاحظة: إذا لم تظهر النتائج المواد العلمية إضغط التالي.

الاختيارات أولا : أختر مقر الدراسه (مكة المكرمة، الجموم، القنفذة، الليث، أضم)

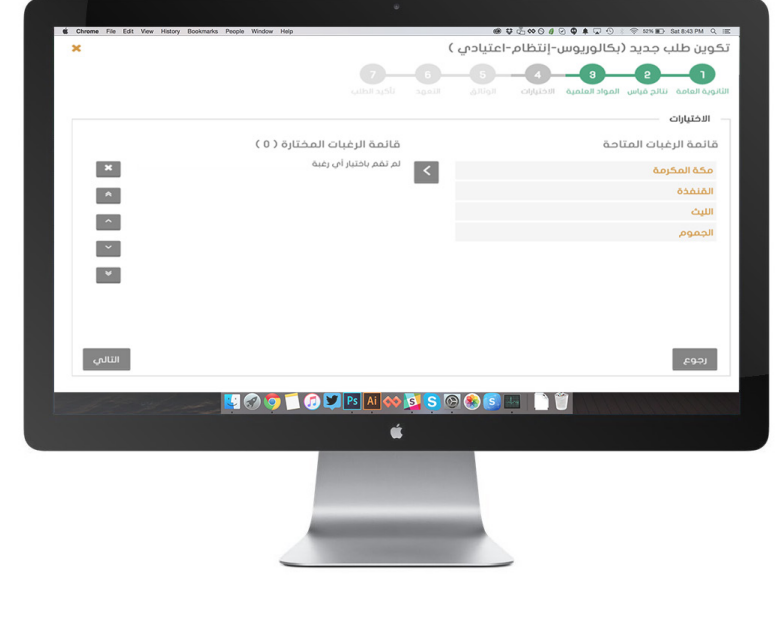

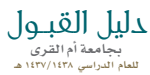

ثانيا : أختر التخصص المراد بالضغط مرتين لنقله إلى قائمة الرغبات المختارة

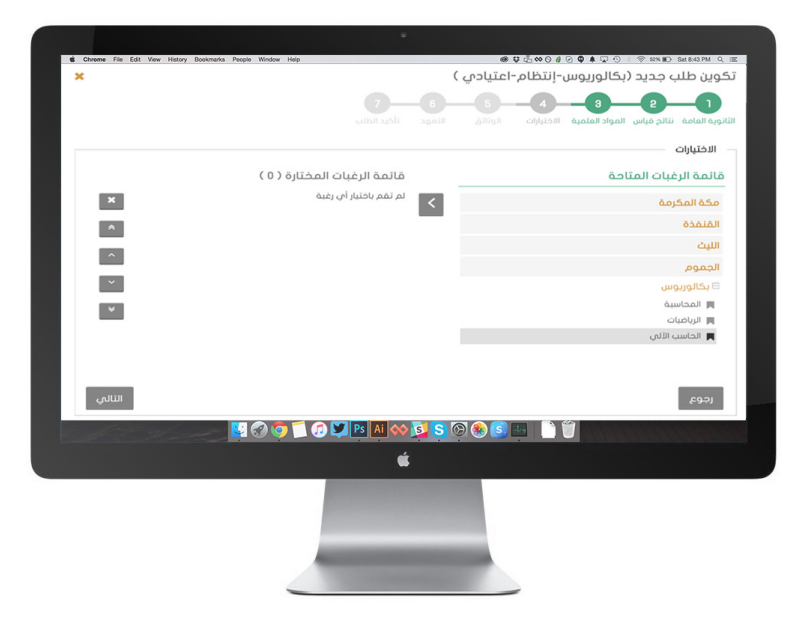

ثالثا-: تكرر عملية الاختيار حتى يتم اكمال جميع الرغبات

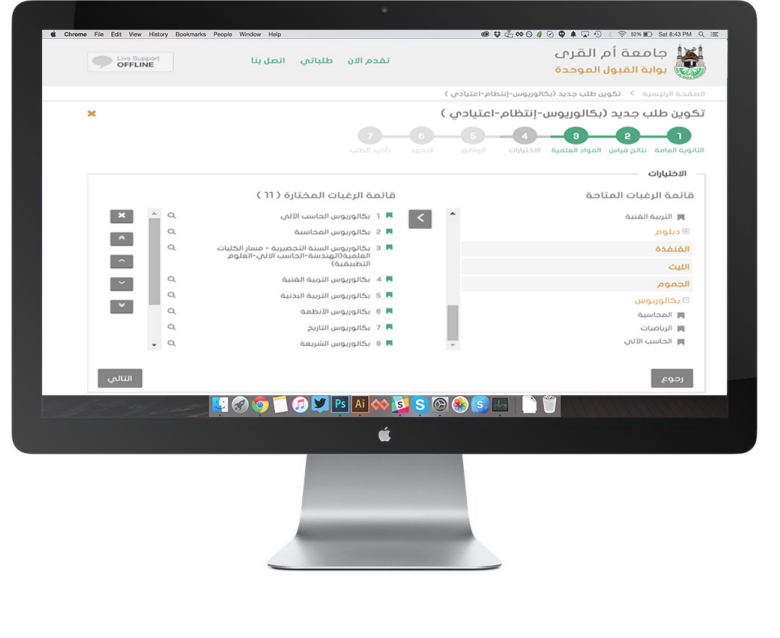

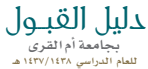

رابعاً: لمعرفة نسبتكم المكافئة في تخصص محدد أضغط على (مزيد من المعلومات)

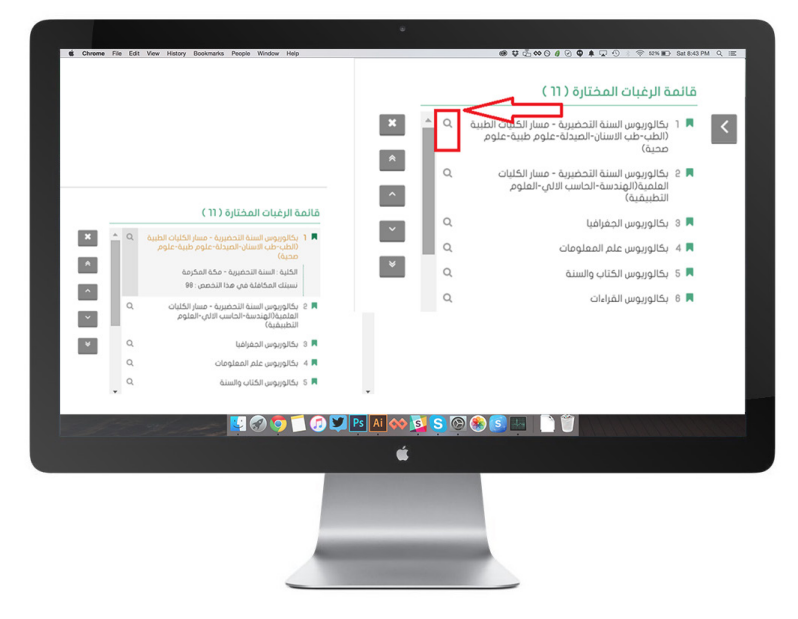

الوثائق (شهادة الثانوية العامة، الهوية، صور شمسية للطلاب)

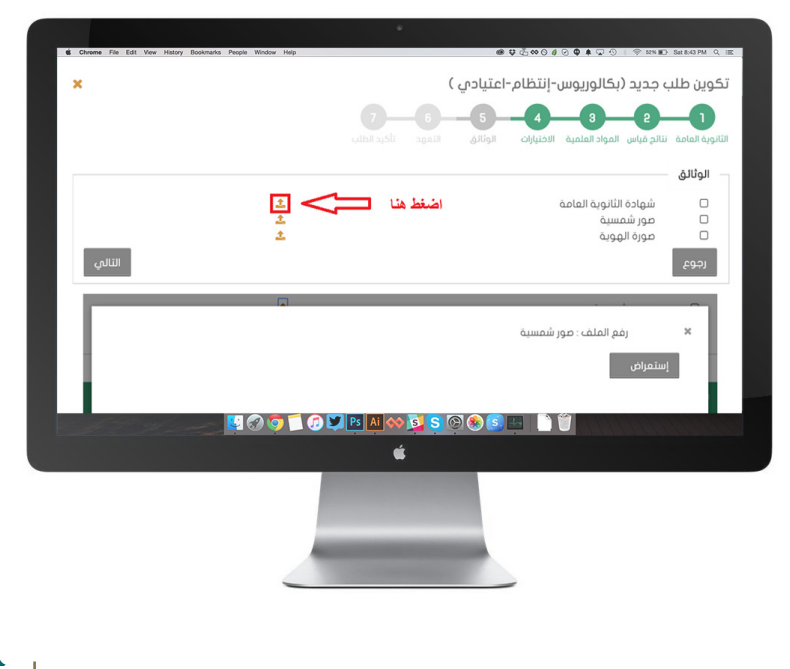

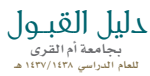

الموافقة على التعهد بالضغط على أوافق , ثم التالي

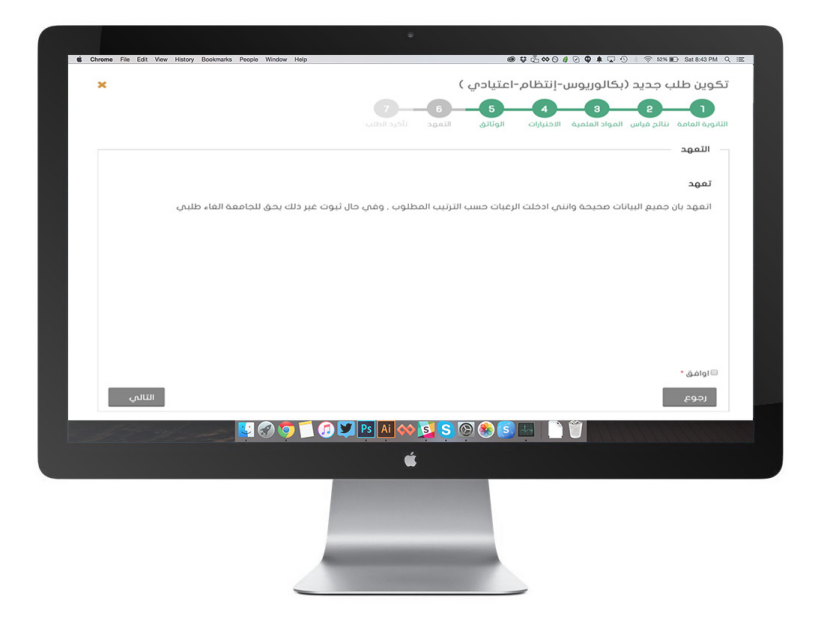

#### تأكيد الطلب. (مراجعة الرغبات مع إمكانية التعديل)

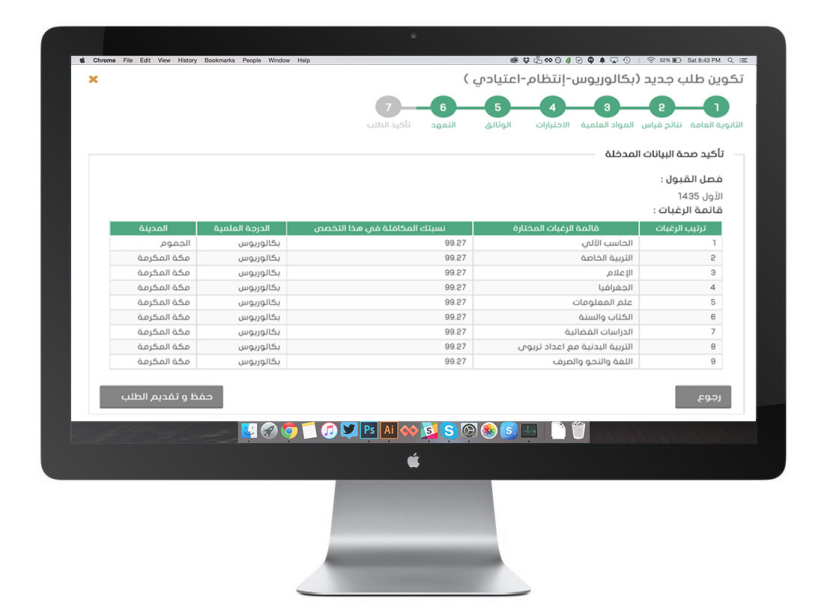

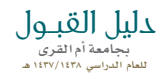

#### حفظ الطلب

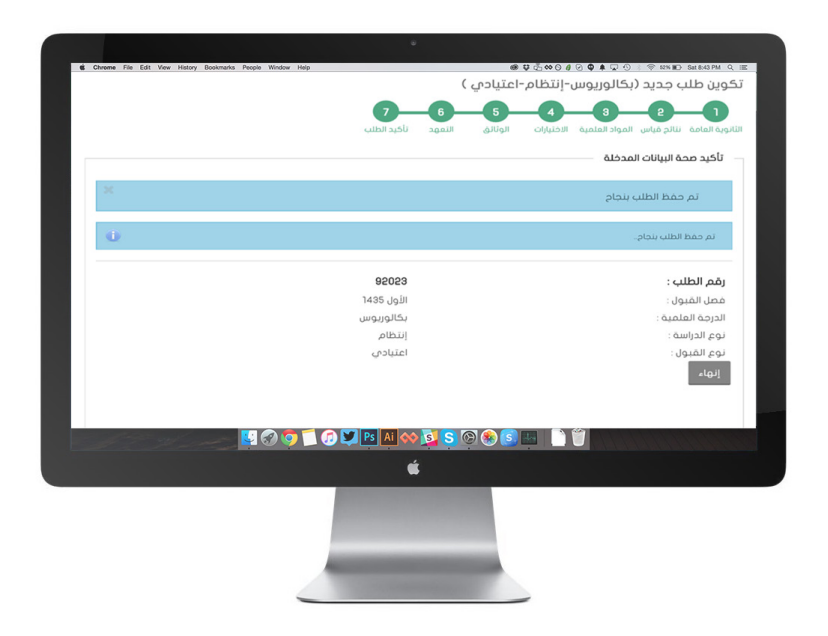

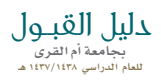

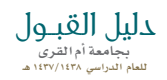

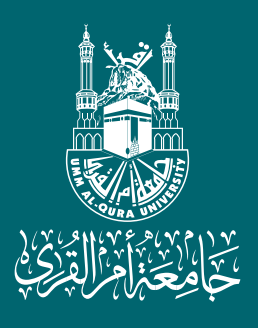